# SIFIR ATIK BİLGİ SİSTEMİ

### Entegre Çevre Bilgi Sistemi (ecsb.cevre.gov.tr)sitesi üzerinden Sıfır Atık Bilgi Sistemine giriş yapılabilmektedir.

#### 📢 Duyurular

🔲 Diğer Uygulamalar

#### Entegre Çevre Bilgi Sitemi Güncellemesi

Firma ve tesis sorumlularının kendilerini silmesine (eğer birden fazla sorumlusu varsa) izin verildi.

Faaliyetine son verilen firma ve tesisleri için faaliyete açma başvurusu eklendi.

#### Entegre Çevre Bilgi Sitemi Güncellemesi

10 haneli vergi numarası kullanan şahıs firmaların aktifleştirmesinde sırasında oluşan hata giderildi

| 🔊 e-Devlet ile Giriş |                    |  |  |  |  |  |  |  |
|----------------------|--------------------|--|--|--|--|--|--|--|
|                      |                    |  |  |  |  |  |  |  |
|                      |                    |  |  |  |  |  |  |  |
|                      | e-Devlet ile Giriş |  |  |  |  |  |  |  |

Vatandaş girişine tıklandığında e-devlet üzerinden Entegre Çevre Bilgi Sistemine geçiş için T.C. Kimlik Numarası ve e-devlet şifresi istenmektedir.

| 🔗 e-Devlet Kapsi 🛛 🗙 🕀                                                         |                                                                      |                                                                                    |                             |                                          |                                            |                                              |                                                   |                                                                                                    |                                         |
|--------------------------------------------------------------------------------|----------------------------------------------------------------------|------------------------------------------------------------------------------------|-----------------------------|------------------------------------------|--------------------------------------------|----------------------------------------------|---------------------------------------------------|----------------------------------------------------------------------------------------------------|-----------------------------------------|
| $\leftrightarrow$ C $\bullet$ https://gins.hurk/ye.gov.tr/Gins/gin?cauthCliend | d=66eb916-6b99-11e6-8b77-86630ca8                                    | 93d3&continue=https%3A%2F                                                          | P&2Fgris.turkiye.gov.       | .tr%2FOAuth2Authorization5               | erver%2FAuthorizationController%3Fchent_id | %30/8ef6915-6699-11e6-8677-86930ca89 🗢 🕸 🐻 🤂 | e-Devlet Kapısı Kim                               | lik Doğrulama Sistemi                                                                                                    |                                         |
|                                                                                |                                                                      |                                                                                    |                             |                                          |                                            |                                              | Giriş Yapılacak Uygulama<br>Giriş Yapılacak Adres | Entegre Çevre Bilgi Sistemi<br>https://ecbs.cevre.gov.tr/account/signInCallback                                              | O <sup>türkiye.gov.tr</sup>             |
|                                                                                | e-Devlet Kapisi Kim<br>Girş Yaplacık Adres<br>Girş Yaplacık Uşularıa | ilk Doğrularna Sistemi<br>https://ecbs.cevre.gov.tri<br>Entegre Çevre Bilgi Sister | /account/signinCallba<br>mi | eck                                      |                                            |                                              | Giriş yapmak istedi<br>istemediğiniz bir bi       | iğiniz uygulama bazı kişisel bilgilerinize erişim hakkı istemektedir. Lütfen aşağı<br>Iginiz var ise işleme devam etmeyiniz. | ıdaki listeyi kontrol ederek, paylaşmak |
|                                                                                | n e-Devlet Şifresi                                                   | 📴 Mobil Imza                                                                       | 💪 e-imza                    | GHC T.C. Kimlik Karti                    | 🚍 Internet Bankacılığı                     |                                              | 1- Kimlik-Dogrula                                 | Kimlik Doğrulaması                                                                                                    |                                         |
|                                                                                | T.C. Kimik Numaranıb ve e-<br>Q, e-Devlet Şifresi Nedir,             | Devlet Şifrenizi kullanarak kimilgi<br>Nasıl Alınır?                               | iniz doğrulandıktan sor     | nra çleminize kaldığınız yerden          | devam edebilirsiniz                        |                                              |                                                   |                                                                                                    |                                         |
|                                                                                | * T.C. Kirrlik No                                                    | 1****                                                                              |                             | 📾 Sanal Klavye 🐠 Yao                     | arken Gizle                                |                                              | 2- Ad-Soyad                                       | Kimlik Numarası, Ad, Soyad bilgileriniz.                                                                                     |                                         |
|                                                                                | * e Devlet Şifresi                                                   |                                                                                    | tal Et Sistem               | ttat Sanai Klavye 🔒 şih<br>e Giriş Yap > | eni Unuttum :                              |                                              | 3- Iletisim-Bilgileri                             | Sistemde kayıtlı olan doğrulanmış e-Posta adresiniz ve telefon<br>numaranız.                                                 |                                         |
|                                                                                | © 2019, Ankara - Tum Hakian S                                        | iakidir                                                                            |                             |                                          | Gızlılık ve Güvenlik Hızlı Çözüm Merkezi   |                                              | 4- Adres-Bilgileri                                | Adres Kayit Sistemindeki adres bilgileriniz.                                                                                 |                                         |
|                                                                                |                                                                      |                                                                                    |                             |                                          |                                            |                                              |                                                   | intal Ontwin                                                                                                    |                                         |

TR . 1 (0840

© 2019, Ankara - Tüm Hakları Saklıdır

#### 🔋 🗎 🖨 🔉 😜 🌆 🗷 📑 🚳

#### Sisteme ilk defa girecek kullanıcılar için kullanıcı kayıt yapılması gerekmektedir.

| 🚑 Kullanıcı Kayıt          |                                        |                          |                       |                             |              |         |
|----------------------------|----------------------------------------|--------------------------|-----------------------|-----------------------------|--------------|---------|
| Tc Kimlik No *             |                                        |                          |                       |                             | ۵            |         |
| il *                       | ÇANKIRI                                |                          |                       |                             | × 🛔          |         |
| İlçe *                     | MERKEZ                                 |                          |                       |                             | ▼            |         |
| Ad *                       |                                        | 4                        | Soyad *               |                             | 4            |         |
| Cep Telefon                | 0(553)                                 |                          |                       |                             |              |         |
|                            | Lütfen geçerli bir cep telefon numaras | ı giriniz . Girdiğiniz o | ep telefon numarası ü | zerinden doğrulama yapmalıs | iniz.        |         |
| EPosta *                   | ر@gmail.com                            |                          |                       |                             | 🗸 Doğrula    |         |
| Eposta Doğrulama<br>Kodu * | 2DUZKS6                                |                          |                       |                             | 🗸 Kontrol Et |         |
|                            | E-posta adresiniz doğrulanı            | nıştır.                  |                       |                             |              | FBSM000 |
|                            |                                        |                          |                       |                             | 🗸 Kayd       | et      |
|                            |                                        |                          |                       |                             |              |         |

E-posta adresinizi girdiğinizde e-posta adresinize doğrulama kodu gelecektir e-posta doğrulama kodu bölümüne gelen kod yazılarak kontrol et butonuna basıldığında e-posta adresiniz doğrulanacaktır.

| 🚑 Kullanıcı Kayıt          |                                                                                                    |              |         |
|----------------------------|----------------------------------------------------------------------------------------------------|--------------|---------|
| Tc Kimlik No *             |                                                                                                    | <b>4</b>     |         |
| il *                       | ÇANKIRI                                                                                                    | * 🔺          |         |
| İlçe *                     | MERKEZ                                                                                                    | Ψ            |         |
| Ad *                       | Soyad *                                                                                                    | 4            |         |
| Cep Telefon                | 0(553)                                                                                                    |              |         |
|                            | Lütfen geçerli bir cep telefon numarası giriniz . Girdiğiniz cep telefon numarası üzerinden doğrulama yapmalısın | ΙΖ.          |         |
| EPosta *                   | C@gmail.com                                                                                                    | 🗸 Doğrula    |         |
| Eposta Doğrulama<br>Kodu * | 2DUZKS6                                                                                                    | 🗸 Kontrol Et | FBSM000 |
|                            | E-posta adresiniz doğrulanmıştır.                                                                                |              |         |
|                            |                                                                                                    | 🗸 Kaydet     |         |
|                            |                                                                                                    |              |         |

## Sistem size kullanıcı sözleşmesi sunacak olup, «kullanıcı sözleşmesini okudum kabul ediyorum» butonu tıklanarak onaylanacaktır.

#### Kullanıcı Sözleşmesi

ici Kayıt

oğrulama

No \*

Bu sözlesme Çevre ve Şehircilik Bakanlığı (aşağıda "Bakanlık" olarak geçecektir) ile Firma Bilgi Sistemi'ne kayıt olan kullanıcılar (aşağıda "kullanıcılar" olarak geçecektir) arasında geçerlidir.

Bakanlık, aşağıda yazılı olan kuralları, şartları ve uyarıları gerekli gördüğünde değiştirme, iptal etme ya da yenilerini ekleme hakkına sahiptir. Bu sözlesmede yapılacak değişiklikleri takip etmek kullanıcıların sorumluluğundadır. Kullanıcıların Firma Bilgi Sistemi'ne kaydı, kullanıcı hesaplarının aktivasyonu ile başlar. Kullanıcılar, kullanıcı kayıt formunda girdiği bilgilerin doğrulugunu taahhüt etmis sayılırr. Kullanıcılar, Firma Bilgi Sistemi'nde yer alan yazılı veya görsel içeriği kullanarak Türkiye Cumhuriyeti yasalarına aykırı herhangi bir faaliyette bulunamazlar, kisi ya da kurumlara yönelik yasa dışı metotlar uygulayamazlar ve aynı şekilde Firma Bilgi Sistemi üzerinden bu gibi faaliyetleri yürütemezler. Bakanlık, Firma Bilgi Sistemi'ne hicbir sebep beyan etmeden ve önceden uyarmadan, içerikte yer alan kayıtları düzeltme, silme ve yeni kayıtlar ekleme hakkına sahiptir. Gizlilik arz eden veya sisteme giriş yapmaya yarayan kullanıcı bilgilerinin, üçüncü sahışlar tarafından elde edilmesinden (kullanıcıların kullanıcı bilgilerini başkalarına vermeleri ya da siteden ayrılırken çıkış yapmamaları gibi durumlarda) doğabilecek zararlardan Bakanlık sorumlu değildir. Firma Bilgi Sistemi'nde yer alan görsel va da vazılı dokümanların va da kodların (html, script, cgi, image vb.) tamamı va da bir kısmı izinsiz kopyalanamaz, coğaltılamaz, pazarlanamaz, yayınlanamaz ya da başkalarına satılamaz. Bu eserin tamamı yada bir bölümü, 5846 sayılı Fikir ve Sanat Eserleri Kanunu hükümlerine uvgun olarak hak sahibinden vazılı izin alınmadıkca; hicbir sekil ve yöntemle islenmek, coğaltılmak, coğaltılmış nüshaları yaymak, satmak, kiralamak, ödünç vermek, temsil etmek, sunmak telli/telsiz yada baska teknik, sayısal ve/veya elektronik yöntemlerle iletilmek suretiyle kullanılamaz. Bu sözlesme 6 (altı) maddeden ibaret olup her iki tarafı (Bakanlık ve kullanıcıyı) da bağlayıcı niteliktedir.

🗹 Kullanıcı sözleşmesini okudum, kabul ediyorum.

azgeç Onayla

#### Entegre Çevre Bilgi Sisteminin Açılış Sayfası bu şekilde görünmektedir.

\_\_\_\_\_

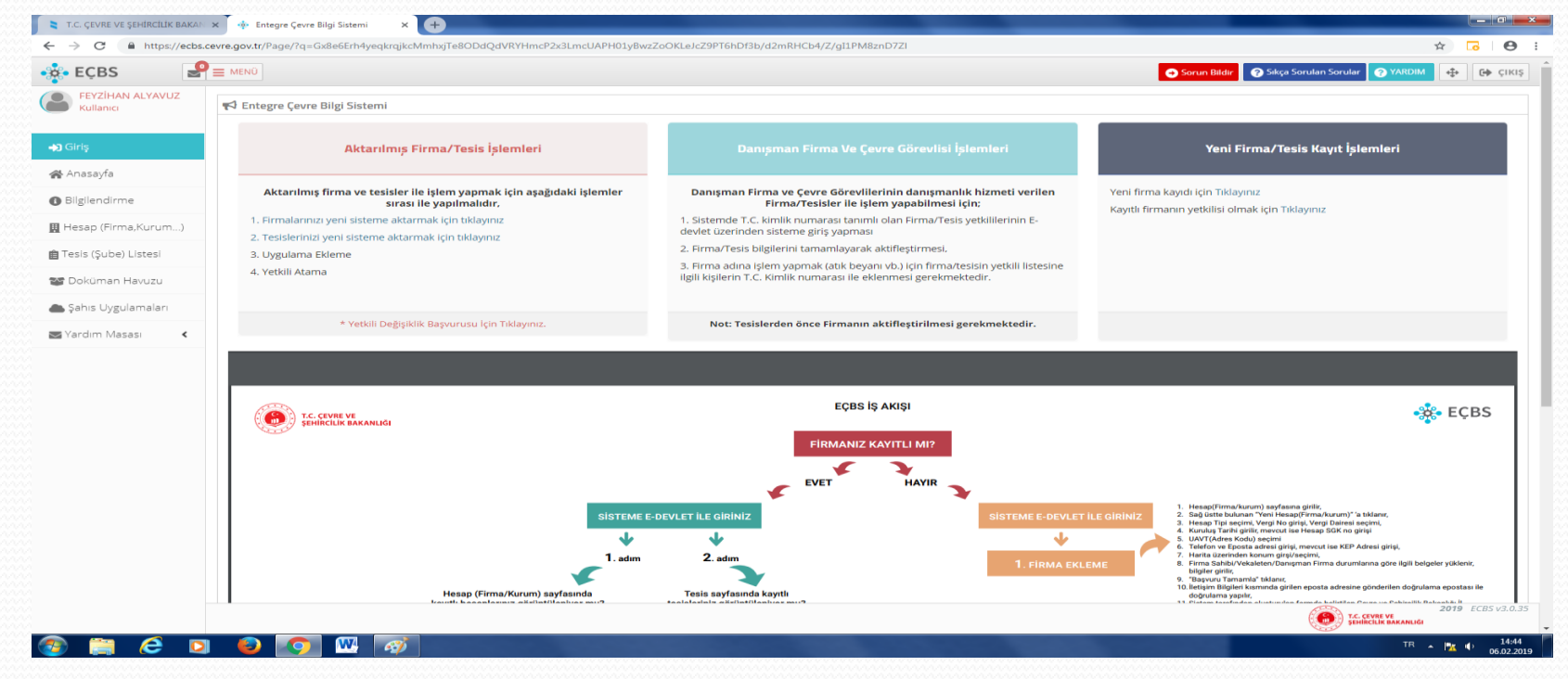

Kurumunuz ilk defa sisteme kayıt yapılacak ise «Yeni Hesap (Firma, Kurum..)» bölümünden, daha önce kayıtlı ise «Yetkili Değişiklik Başvurusu» ile kurumunuzun bu sistem için yetkilisi olmak için başvuru yapılır.

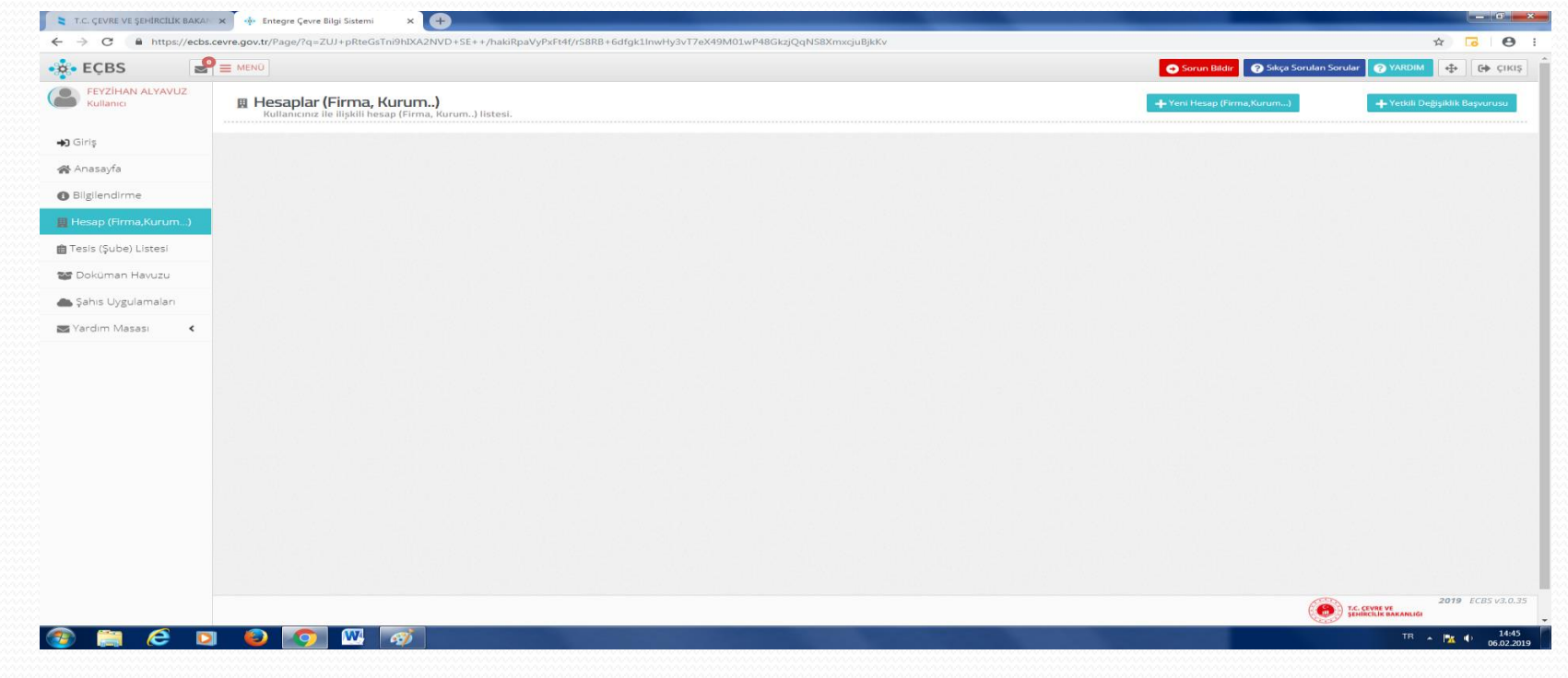

### «Yeni hesap (Firma, Kurum)» bölümündeki aşamaları;

| EÇBS 🛃                             |                                                         |                                                    | 🔿 Sorun Bildir 🕜 Sikça Sor | ulan Sorular 🕜 YARDIM 💠 🕞 🤅             |
|------------------------------------|---------------------------------------------------------|----------------------------------------------------|----------------------------|-----------------------------------------|
| FEYZİHAN ALYAVUZ<br>Kullanıcı      | 🛄 Hesap(Firma, Kurum) Kayıt                             |                                                    |                            |                                         |
| Siriş<br>Anasayfa<br>Bileilendirme | Vergi Numarası Girişi<br>Adım 1 - Vergi Numarası Girişi | 3 4<br>irum) Bilgileri Hesap(Firma,Kurum) Lokasyor | n Belgeler                 | 6<br>Kayıt                              |
| Josep (Erma Kusuma)                | Kamu Kurum                                              | u 🔷 Firma,Tüzel Kişilik                            |                            |                                         |
| esis (Sube) Listesi                | Hesap(Firma,Kurum) Tipi *                               | Seçiniz                                            |                            | Ŧ                                       |
| Doküman Havuzu                     | Vergi No *                                              | Vergi No giriniz                                   |                            | <b>±</b>                                |
| Sahis Uvgulamalari                 | Vergi Dairesi ili *                                     | Seçiniz                                            |                            |                                         |
| Yardım Masası <                    | Vergi Dairesi *                                         | Seçiniz                                            |                            | v                                       |
|                                    |                                                         |                                                    |                            | ileri >                                 |
|                                    |                                                         |                                                    |                            | T.C. CEVITE VE<br>SCHIECILIE BRAKANLIGI |

#### «Vergi Numarası Girişi»

| - → C      A https://ecb      | s.cevre.gov.tr/Page/?q=XGw2RSDdmAZ2rT0+ | uC7VseKE/JkY3fwX4IsaAS88+iSpWHzoMbl | Dfrol1Fkmszsz5lajnOERRuwZaoUn6VY10IHCj      | C45h3lInqrmYyvwErLk=         |                  |                                 | x 0 0     |
|-------------------------------|-----------------------------------------|-------------------------------------|---------------------------------------------|------------------------------|------------------|---------------------------------|-----------|
| e EÇBS                        |                                         |                                     |                                             |                              | 🕒 Sorun Bildir 🕜 | Sıkça Soruları Sorular 🔗 YARDIM | 🕂 🚱 Сікіз |
| FEYZİHAN ALYAVUZ<br>Kullanıcı | 📱 Hesap(Firma, Kurum) Kayıt             |                                     |                                             |                              |                  |                                 |           |
| 🖨 Giriş                       | 1<br>Verei Numarass Girisi              | 2<br>HesapiFirma.Kurum) Bilgileri   | 3<br>HesaplFirma.Kurum_J lletisim Bileileri | Hesap(Firma,Kurum_) Lokasyon | Bolizeler        | 6<br>Kavi                       |           |
| 😭 Anasayfa                    | Adım 2 - Firma Bilgileri                |                                     |                                             |                              |                  |                                 |           |
| D Bilgilendirme               | Unvan                                   | ÇANKIRI İL MİLLI EĞITIM MÜDÜRLÜ     | ĞŨ                                          |                              |                  | <b>?</b> ≡                      |           |
| Hesap (Firma,Kurum)           | Vergi No                                | - sevent a                          |                                             |                              |                  | 1                               |           |
| Tesis (Şube) Listesi          | Vergi Dairesi                           | CANKIRI                             |                                             |                              |                  | <b>1</b>                        |           |
| 📽 Doküman Havuzu              | Faaliyet Kodu *                         | 81.21.01                            |                                             |                              | + Ekde/Duz       | enle 🕂 Yeni Faaliyet Ekle       |           |
| 📥 Şahis Uygulamaları          |                                         |                                     |                                             |                              |                  |                                 |           |
| 🛿 Yardım Masası 🛛 ⊀           | < GERİ                                  |                                     |                                             |                              |                  |                                 | ileri >   |
|                               |                                         |                                     |                                             |                              |                  |                                 |           |
|                               |                                         |                                     |                                             |                              |                  |                                 |           |
|                               |                                         |                                     |                                             |                              |                  |                                 |           |
|                               |                                         |                                     |                                             |                              |                  |                                 |           |
|                               |                                         |                                     |                                             |                              |                  |                                 |           |
|                               |                                         |                                     |                                             |                              |                  |                                 |           |

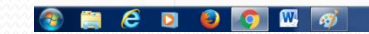

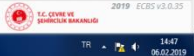

2019 ECBS v3.0.35

### «Hesap (Firma, Kurum..) Bilgileri»

| T.C. ÇEVRE VE ŞEHİRCİLİK BAKAN | 🕻 🔶 Entegre Çevre Bilgi Sistemi 🗙 🕂                                                                             |                                                         |
|--------------------------------|----------------------------------------------------------------------------------------------------|---------------------------------------------------------|
| ← → C 🔒 https://ecbs.ce        | vre.gov.tr/Page/?q=XGw2RSDdmAZ2rT0+uC7VseKE/JkY3fwX4IsaAS88+iSpWHzoMbDfrol1Fkmszsz5IajnOERRuwZaoUn6VY10IHCpC45I | h3llingrmYyvwErLk= 🖈 🖬 🔴                                |
| • 🏚 EÇBS 🖉                     | ≡ MENÜ                                                                                                    | Sorun Bildir 💡 Sikça Sorulan Sorular 🌍 YARDIM 🔄 🕻 ÇIKIŞ |
| FEYZİHAN ALYAVUZ<br>Kullanıcı  | Adım 3 - İletişim Bilgileri                                                                                     |                                                         |
|                                | UAVT Kodumu Bilmiyorum     UAVT Kodumu Bilmiyorum     UAVT Kodumu Bilmiyorum                                    | odum Kayıtlı Değil                                      |
| <b>◆]</b> Giriş                | ▲ Kavitli olmavan adresler icin BELEDİYELER VE İL ÖZEL İDARELERİ'ne başıvıru yapılmalıdır. Detavli bile         | i jcin: https://www.pvi.gov.tr/hakkimizda/projeler/aks  |
| 🗥 Anasayfa                     | A Rayth onnayan adresien için belebin elek ve re bele ibirkeleki ne başvara yapınnandır. Belaşın bir            | ingin nepsis www.nei.gover.nakkimizda.projelen.aks      |
| Bilgilendirme                  | 1                                                                                                    | liçe                                                    |
| 🐺 Hesap (Firma,Kurum)          | ÇANKIRI                                                                                                    | MERKEZ                                                  |
| 🛱 Tasis (Suba) Listasi         | Bucak/Köy                                                                                                    | Mahalle                                                 |
| E Tesis (3006) Listesi         | MERKEZ-MERKEZ                                                                                                   | CUMHURIYET                                              |
| 🎬 Doküman Havuzu               | CSBM(Cadde,Sokak,Bulvar veya Meydan)                                                                            | Dış Карı                                                |
| 📥 Şahıs Uygulamaları           | ALPARSLAN TÜRKEŞ                                                                                                | VILAYET BINA GIRIŞI 27 -1                               |
| ¥ardım Masası ∢                | іç Карі                                                                                                    |                                                         |
|                                | 1 *                                                                                                    |                                                         |
|                                |                                                                                                    |                                                         |
|                                | CUMHURİYET Mah. ALPARSLAN TÜRKE                                                                                 | Ş CADDE No: 27 -1 1 MERKEZ / ÇANKIRI                    |
|                                | Uavt Kodunuz                                                                                                    | :: 1995708896                                           |
|                                |                                                                                                    | FBSM00011                                               |

### «İletişim Bilgileri» bölümünde adres girildiğinde sistem size otomatik olarak «Uavt Kodu» verilecektir.

| T.C. ÇEVRE VE ŞEHÎRCÎLÎK BAKAN | < 💠 Entegre Çevre Bilgi Sistemi × +                                                                             |                                                           |
|--------------------------------|----------------------------------------------------------------------------------------------------|-----------------------------------------------------------|
| ← → C 🔒 https://ecbs.ce        | vre.gov.tr/Page/?q=XGw2RSDdmAZ2rT0+uC7VseKE/JkY3fwX4IsaAS88+iSpWHzoMbDfrol1Fkmszsz5IajnOERRuwZaoUn6VY10IHCpC45h | 3IInqrmYyvwErLk= 🔂 🔂 🔂                                    |
| 🔹 EÇBS 🔗                       | E MENÜ                                                                                                    | 🕤 Sorun Bildir 👩 Sikça Sorulan Sorular 👩 YARDIM 💠 🕼 ÇIKIŞ |
| FEYZİHAN ALYAVUZ<br>Kullanıcı  | Adım 3 - İletişim Bilgileri                                                                                     |                                                           |
|                                | UAVT Kodumu Bilimiyorum     UAVT Kodumu Biliyorum     UAVT Kodumu Biliyorum                                     | dum Kayıtlı Değil                                         |
| <b>₩</b> Giriş                 |                                                                                                    |                                                           |
| 🖀 Anasayfa                     | A Kayıtlı olmayan adresler için BELEDIYELEK VE IL ÖZEL İDARELERI'ne başvuru yapılmalıdır. Detaylı bilgi         | için: nttps://www.nvi.gov.tr/nakkimizda/projeier/aks      |
| Bilgilendirme                  |                                                                                                    | liçe                                                      |
| 🛄 Hesap (Firma,Kurum)          | ÇANKIRI                                                                                                    | MERKEZ                                                    |
| na Tesis (Sube) Listesi        | Bucak/Köy                                                                                                    | Mahalle                                                   |
|                                | MERKEZ-MERKEZ *                                                                                                 | CUMHURIYET                                                |
| S Dokûman Havuzu               | CSBM(Cadde,Sokak,Bulvar veya Meydan)                                                                            | Dış Карı                                                  |
| 📥 Şahıs Uygulamaları           | ALPARSLAN TÜRKEŞ                                                                                                | VILAYET BINA GIRIŞI 27 -1                                 |
| 🔄 Yardım Masası 🛛 <            | іç Карі                                                                                                    |                                                           |
|                                | 1                                                                                                    |                                                           |
|                                |                                                                                                    |                                                           |
|                                | CUMHURİYET Mah. ALPARSLAN TÜRKE                                                                                 | GCADDE No: 27 -1 1 MERKEZ / ÇANKIRI                       |
|                                | Uavt Kodunuz                                                                                                    | : 1995708896                                              |
|                                |                                                                                                    | F85M000011                                                |
|                                |                                                                                                    |                                                           |

#### «Harita Bilgileri» bölümünde Mouse'a basılı tutarak haritayı kaydırma işlemi ile Kurum/Firmanızın haritadaki yeri bulunarak işaretlenecektir.

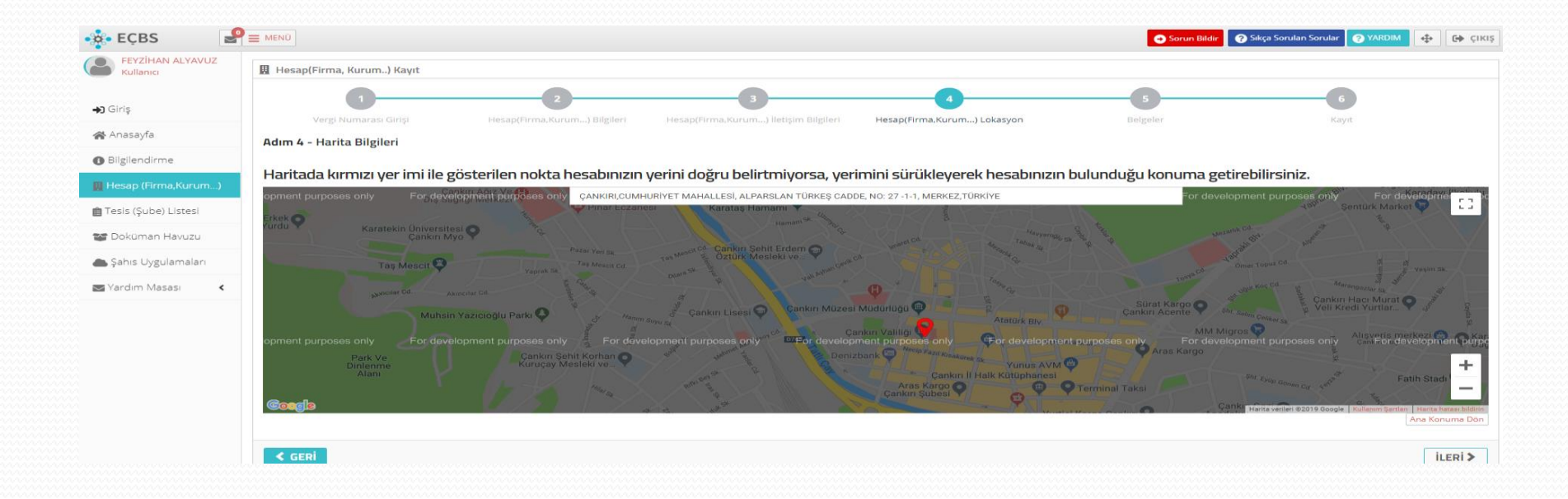

«Yetki Belgesi» bölümünde söz konusu sistemde yapılacak iş ve işlemlerden sorumlu olduğuna dair belge konulacaktır.

Kurumunuz adına daha önce hesap oluşturulmuş fakat kim olduğu bilinmiyorsa «Yetki Değişikliği» Başvurusunda da sistem size bu sayfayı açacaktır.

| T.C. ÇEVRE VE ŞEHİRCİLİK BAKAN | 🖌 🚸 Entegre Çevre Bilgi Sistemi 🗙 🕂                                                                                                    | l   | -   0'  ==> |
|--------------------------------|----------------------------------------------------------------------------------------------------|-----|-------------|
| ← → C 🔒 https://ecbs.c         | vre.gov.tr/Page/?q=XGw2RSDdmAZ2rT0+uC7VseKE/lkY3fwX4lsaAS88+iSpWHzoMbDfrol1Fkmszzz5JajnOERRuwZaoUn6VY10IHCpC45h3lInqrmYyvwErLk=                      | ☆ [ | 8           |
| 🔹 EÇBS 🔗                       | MEN0 Sorun Bildir 🛛 Sikça Sorulan Sorular 🥥 YARDIM                                                                                                   | +   | GÞ ÇIKIŞ    |
| FEYZİHAN ALYAVUZ<br>Kullanıcı  | 🗓 Hesap(Firma, Kurum) Kayıt                                                                                                    |     |             |
| <b>→3</b> Girlş                | 1 2 3 4 5 6<br>Verei Numarasi Girisi Hesaoffirma Kurum 3 Bileileri Hesaoffirma Kurum 1 Letisim Bileileri Hesaoffirma Kurum 1 Lekasyon Beiteier Kavit |     |             |
| 🔗 Anasayfa                     | Adım 5 - Belgeler                                                                                                    |     |             |
| Bilgilendirme                  |                                                                                                    |     |             |
| 🚆 Hesap (Firma,Kurum)          | Yetki Belgesi *                                                                                                    |     |             |
| 💼 Tesis (Şube) Listesi         | Hessbinize alt döküman bulunamadı.                                                                                                    |     |             |
| 😂 Doküman Havuzu               | Dosya Seç yetki.pdf                                                                                                    |     |             |
| lanış Qygulamaları             |                                                                                                    |     |             |
| SYardım Masası 🔇               | < GERI                                                                                                    | İL  | ERİ 🗲       |

«Form Onaylama» bölümünde Başvuruyu tamamla denildiğinde sistem «Hesap Kayıt Başvuru Formu» çıktısı alınıp ıslak imzalı olarak İl Müdürlüğümüze sunulması gerekmektedir.

| 🔆 EÇBS 🛛                          | Sorun Bildir 🕜 Sixça Sorulan Sorular 💽 YARDIM 🔶 🔂 🕻                                                                                                    |
|-----------------------------------|----------------------------------------------------------------------------------------------------|
| FEYZİHAN ALYAVUZ<br>Kullanıcı     | 🗓 Hesap(Firma, Kurum) Kayıt                                                                                                    |
| <b>→)</b> Giriş                   | Image: Weight Numaras: Girişi     Hesap(Firma, Kurum) Bilgileri     Hesap(Firma, Kurum) Lekişim Bilgileri     Hesap(Firma, Kurum) Lekişim Bilgileri |
| 🖀 Anasayfa                        | Adım 6 - Form Onaylama                                                                                                    |
| <ul> <li>Bilgilendirme</li> </ul> |                                                                                                    |
| 📗 Hesap (Firma,Kurum)             | BAȘVURU FORMU                                                                                                    |
| 💼 Tesis (Şube) Listesi            |                                                                                                    |
| 🥁 Doküman Havuzu                  | Doğrulama Türünü seçiniz.                                                                                                    |
| 📥 Şahıs Uygulamaları              | Il Müdürlüğü Dilekçe ile Onay                                                                                                    |
| 😒 Yardım Masası 🛛 <               | Internet ortaminda yukarida seçilen uygulamalara ait verilerin giriş işlemleri için Çevre ve Şehircilik Bakanlığı - İl Çevre ve Şehircilik Müdürlüğü tarafından verilen ve tarafımızca değiştirlebilecek olan kullanıcı kodu ve kişisel şifrenin korunması ve her türlü riskin tarafımız<br>ait oluğunu, Çevre ve Şehircilik Bakanlığı'nın unutulmuş, çalınmış veya kaybedilmiş olan kullanıcı kodu ve kişisel şifremden, bunların üçüncü kişiler tarafından kullanılmasından ve sonuçlarından hiç bir şekilde sorumlu olmadığını kabul ediyoruz. Bu kullanıcı kodu ve<br>kişisel şifre kullanılarak düzenlenen ve tarafımızca onaylanarak internet ortamında gönderilen bildirimin doğruluğunu, bunları Çevre ve Şehircilik Bakanlığı bilgisayar sistemleri tarih ve saati esas alarak göndermeyi kabul ve taahüt ediyoruz.<br>REMIMBID                                                                                                    |
|                                   | GERÌ                                                                                                    |

## Bu işlemler bittikten sonra sisteme kaydettiğiniz e-postanıza giriş yaparak kayıt işlemini tamamlamanız gerekmektedir.

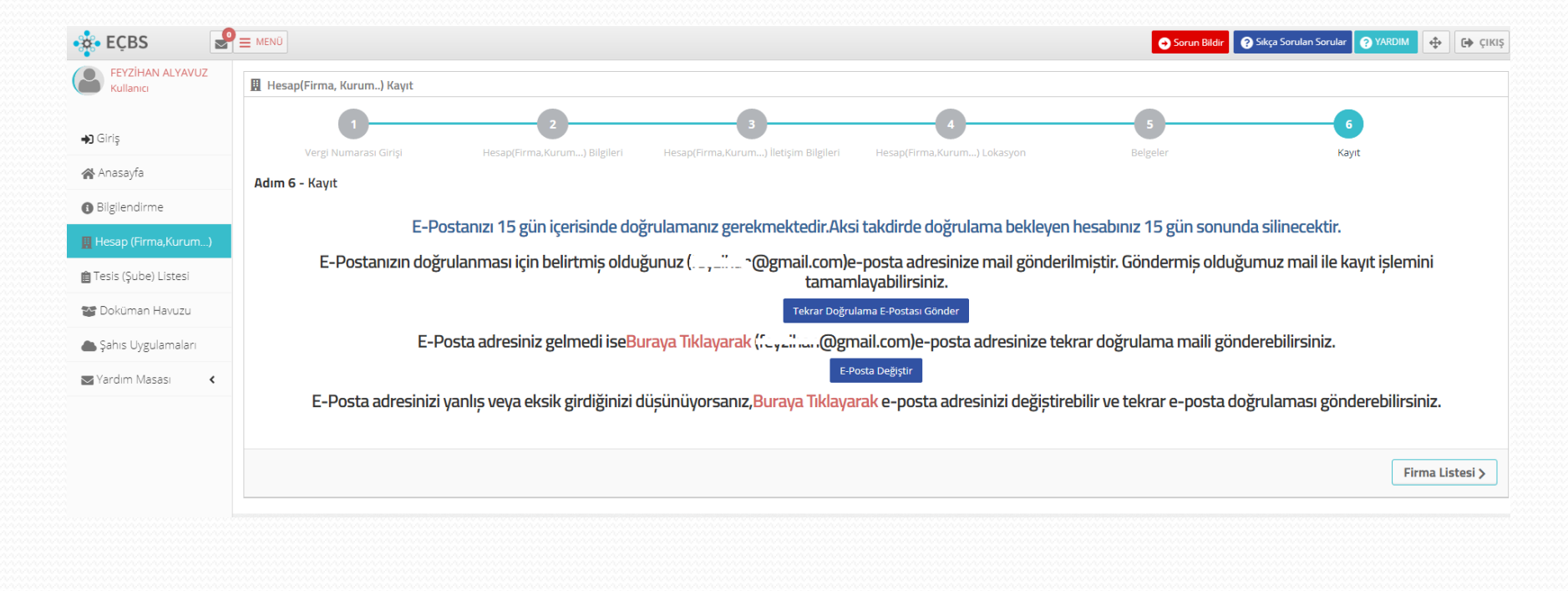

#### «Hesabımı (Firma, Kurum..) Tesis (Şube) Olarak Kaydet» butonuna basılarak Kurumunuzu tesis olarak kaydetmeniz gerekmektedir.

| 🎄 EÇBS  🧣                     | 🚍 MENÜ                                                                                                    | C⊕ çıkış |
|-------------------------------|----------------------------------------------------------------------------------------------------|----------|
| FEYZİHAN ALYAVUZ<br>Kullanıcı | 图 Hesap(Firma,Kurum) Bilgileri<br>Hesap(Firma,Kurum) Bilgileri                                                         |          |
| <b>→</b> ) Giriş              | 🔢 Hesap bilgisi 📋 Tesis/Şube Listesi 🚉 Yetkili Listesi 🛄 Uygulama Listesi 📝 Başvuru/Değişiklik Listesi 🖺 Belge Listesi |          |
| 🖀 Anasayfa                    | 😤 Hesabimi(Firma,Kurum) Tesis(şube) Olarak Kaydet 🕂 Yeni Te                                                            | sis Ekle |
| Bilgilendirme                 | Hesabınıza/Firmanıza tesis eklemek sağ üstte bulunan "Yeni Tesis Ekle" ve tıklayınız.                                  |          |
| 🚆 Hesap (Firma,Kurum)         |                                                                                                    |          |
| 💼 Tesis (Şube) Listesi        | 会 Tesis/Şube Listesi                                                                                                   |          |
| 🍲 Doküman Havuzu              | Hesap(Firma,Kurum) ile ilişkili tesis/şube bulunmamaktadır.                                                            |          |
| 📥 Şahıs Uygulamaları          |                                                                                                    |          |
| 🔄 Yardım Masası 🛛 <           |                                                                                                    |          |

## Kurumunuzun üzerine çift tıklanarak «Uygulama Listesi» bölümüne geçiş yapılır.

| T.C. ÇEVRE VE ŞEHİRCİLİK BAKAN | x 💠 Entegre Çevre Bilgi Sistemi x +                                                                                     |    |         |       |        |                |         |                   |        |          |            |
|--------------------------------|----------------------------------------------------------------------------------------------------|----|---------|-------|--------|----------------|---------|-------------------|--------|----------|------------|
| ← → C 🔒 https://ecbs.c         | tevre.gov.tr/Page/?q=Rps/1Cl3nJRaCuJ57qZEaRymOZ5wDy/Z44epItls6TJxRkjYEZQHBdfDixSLGtVwXmSvpIL1LD5syJZpRWLEu8MzOk6xCHX    |    |         |       |        |                |         |                   |        | ☆ 🔽      | . 0        |
| • 🌺 EÇBS 🛛 🛃                   |                                                                                                    |    |         |       |        | → Sorun Bildir | 🕜 Sıkça | Sorulan Sorular 📿 | YARDIM | <b>•</b> | C+ çıkış   |
| FEYZİHAN ALYAVUZ<br>Kullanıcı  | 風 Tesisler<br>Kullanıcınız İle İlişkili tesis/şube listesi                                                              |    |         |       |        |                |         |                   |        |          |            |
| <b>₩</b> Giriş                 |                                                                                                    |    |         |       |        |                |         |                   |        | Yeni 1   | Tesis Ekle |
| 🗥 Anasayfa                     | 曲Tesis/Şube Listesi                                                                                                    |    |         |       |        |                |         |                   |        |          |            |
| Bilgilendirme                  | 10 🔻 kayıt göster                                                                                                    |    |         |       |        |                | T       | Filtrele          |        | Dışa Al  | .ktar 👻    |
| 📕 Hesap (Firma,Kurum)          | No 🔺 Tesis/Şube Adı                                                                                                    | ं। |         | ं ।।ç | e      | ି Verg         | i No    | ) Durumu          |        | İşlem    | •          |
| 💼 Tesis (Şube) Listesi         | 1 ÇANKIRI İL MİLLİ EĞİTİM MÜDÜRLÜĞÜ<br>ÇANKIRLCUMHURİYET MAHALLESİ, ALPARSLAN TÜRKEŞ CADDE, NO. 27 -1-1, MERKEZ,TÜRKİYE |    | ÇANKIRI |       | MERKEZ | 2290           | 802375  | (Onaylı)          | I      | İşlem Ya | ар         |
| 😂 Doküman Havuzu               | Bağlı Olduğu Hesap : ÇANIGIR İL MİLLİ EĞİTİM MÜDÜRLÜĞÜ                                                                  |    |         |       |        |                |         |                   |        |          |            |
| 📥 Şahıs Uygulamaları           | Sayfa 1 / 1                                                                                                    |    |         |       |        |                |         |                   |        | < 1      | 1 >        |
| 🔄 Yardım Masası 🔹 🕻            |                                                                                                    |    |         |       |        |                |         |                   |        |          |            |

## 20. Sıfır Atık Bilgi Sistemi'ni işlem bölümünde ekle denilerek sistem Kurum/Firma adına açılmış olacaktır.

| EÇBS 🤗              | ■ MENO                                                                                                    | 👄 Sorun Bil | dir 🛛 🧿 Sıkça Sorulan Sorular 🤇 | YARDIM 💠 🕞       |
|---------------------|----------------------------------------------------------------------------------------------------|-------------|---------------------------------|------------------|
| FEYZİHAN ALYAVUZ    | ✓ Tesis/Şube listesine dön                                                                                                |             |                                 |                  |
| Kumariner           | 😤 Tesis/Şube Bilgileri 😩 Yetkili Listesi 📃 Uygulama Listesi 🖹 Başvuru/Değişiklik Listesi 😤 Varlık Listesi 🖺 Belge Listesi |             |                                 |                  |
| Giriş               | 🛄 Uygulama Listesi                                                                                                    |             |                                 |                  |
| Anasayfa            | 10 * kayıt göster                                                                                                    |             | Filtrele                        | Dışa Aktar 👻     |
| Bilgilendirme       | No. 🔺 Adi                                                                                                    | Modül Adı   | Ourumu O                        | İşlem            |
| Hesap (Firma,Kurum) | 11 Gönüllü Karbon Piyasası Proje Kayıt sistemi                                                                            | GKP         | <b>X</b> Kayıtlı Değil          | Ekle             |
| esis (Şube) Listesi | 12 Güvenlik Bilgi Formu Bildirim Sistemi                                                                                  | GBF         | <b>X</b> Kayıtlı Değil          | Ekle             |
| Doküman Havuzu      | 13 Kimyasal Madde Envanter Bildirim Sistemi                                                                               | KME         | 🗙 Kayıtlı Değil                 | Ekle             |
| Şahıs Uygulamaları  | 14 Kirlenmis Sahalar Bilei Sistemi                                                                                        | KSB         | XKavıtlı Değil                  |                  |
| 'ardım Masası <     | 45 Laborations Validiandisma                                                                                              | IVE         | Mauth Deáil                     | ERIE             |
|                     | 13 Laporatuvar retxinenumme                                                                                               |             | Kayıtı Deği                     | Ekle             |
|                     | 16 Ozon Tabakasını İncelten Maddeler (OTİM)                                                                               | ΟΤΙ         | XKayıtlı Değil                  | Ekle             |
|                     | 17 PCB Envanteri (PCB)                                                                                                    | PCB         | <b>X</b> Kayıtlı Değil          | Ekle             |
|                     | 18 Sera Gazlari izleme, Raporlama ve Doğrulama                                                                            | SER         | <b>X</b> Kayıtlı Değil          | Ekle             |
|                     | 19 Ömrünü Tamamlamış Araçlar (ÖTA)                                                                                        | ΟΤΑ         | XKayıtlı Değil                  | Ekle             |
|                     | 20 Srifr Attik Bilgi Sistemi<br>Srife Attik Bilgi Sistemi                                                                 | SAT         | Kayıtlı                         | 📥 Uygulamaya Git |
|                     | unin man unge utaterin                                                                                                    |             |                                 | <b>T</b> SII     |
|                     | Sayfa 2 / 3                                                                                                    |             |                                 | < 1 2 3 >        |
|                     |                                                                                                    |             | T.C. CEVR                       | 2019 ECBS 1      |

## Sıfır Atık Bilgi Sisteminde sol bölümde bulunan Kurum bilgilerim kısmı öncelikle doldurulmalıdır.

| FEYZİHAN ALYAVUZ<br>TESIS | 1 Tesis Bilgileri Düzenleme  |                                                                          |                           |                   |          |
|---------------------------|------------------------------|--------------------------------------------------------------------------|---------------------------|-------------------|----------|
| 🖀 Ana Sayfa               | Tesis Bilgilerim             |                                                                          |                           |                   |          |
| 📃 Kurum Bilgilerim 🛛 🖣    | Firma Adı                    | ÇANKIRI İL MİLLİ EĞİTİM MÜDÜRLÜĞÜ                                        | Yetkili Ad Soyad          |                   |          |
| 🕜 Faaliyet 🛛 🖽            | Tesis Adı                    | ÇANKIRI İL MİLLİ EĞİTİM MÜDÜRLÜĞÜ                                        | Yetkili Telefon           | 3760              |          |
| Lul Grafik Raporlar ⊞     | Vergi No                     |                                                                          | Yetkili E-Posta           | ₅ @gmail.com      |          |
| Ŭ                         | İlçe                         | ÇANKIRI                                                                  | Kayıt Tarihi              | 06.02.2019 15:10  |          |
|                           | li -                         | MERKEZ                                                                   | Koridor Uzunluğu *        | metre             |          |
|                           | Adres                        | ÇANKIRI,CUMHURİYET MAHALLESİ, ALPARSLAN TÜRKEŞ CADDE, NO: 27 -1-1, MERKE | Kat Sayısı *              | kat               |          |
|                           | Kurum Türü *                 | li Müdürlüğü 🔹                                                           | Yemekhane Var Mı *        | Seçiniz           | •        |
|                           | Yıllık Oluşan Atık Miktarı * | kg                                                                       | Yeşil Alan Bahçe Var Mı * | Seçiniz           | *        |
|                           |                              |                                                                          | Revir Var Mı *            | Seçiniz           | Ŧ        |
|                           |                              |                                                                          | Açıklama                  | Açıklama giriniz. |          |
|                           |                              |                                                                          |                           |                   | //       |
|                           |                              |                                                                          |                           |                   | . Kaudat |
|                           |                              |                                                                          |                           |                   | ✓ Kaydet |

### «Faaliyet» bölümünde «Yeni Faaliyet» eklenir.

\_\_\_\_\_

| FEYZİHAN ALYAVUZ<br>TESIS                    | Yeni Faaliyet                         |                                                                             |                           |                                                                                |  |  |  |
|----------------------------------------------|---------------------------------------|-----------------------------------------------------------------------------|---------------------------|--------------------------------------------------------------------------------|--|--|--|
| 🏶 Ana Sayfa                                  | AUyarı<br>Kurum bilgileri doldurulmad | an faaliyet beyanında bulunamazsınız.Lütfen kurum bilgilerinizi doldurunuz. |                           |                                                                                |  |  |  |
| Kurum Bilgilerim                             |                                       |                                                                             |                           |                                                                                |  |  |  |
| 🕈 Faaliyet 🛛 🕀                               | Faaliyet Üst Bilgisi                  |                                                                             |                           |                                                                                |  |  |  |
| – ় Yeni Faaliyet<br>– Q. Faaliyet Sorgulama | Kurum Adı                             | ÇANKIRI IL MILLI EĞITIM MÜDÜRLÜĞÜ                                           | İşlem Tarihi              | İşlem Tarihi                                                                   |  |  |  |
| 🛚 Grafik Raporlar 🛛 🖽                        | Kurum Türü                            |                                                                             | Faaliyet Türleri          | Eğitim                                                                         |  |  |  |
| G                                            | Açıklama                              | Açıklama giriniz.                                                           | * qualitir seçtin (Cbr+ ) | Geçici Atk Depolama Alanı<br>Kompost<br>Toplanan Atik<br>Yerleştirilen Ekipman |  |  |  |
|                                              | Faaliyet Detay Bilgisi                |                                                                             |                           |                                                                                |  |  |  |
|                                              |                                       |                                                                             |                           |                                                                                |  |  |  |

## «Yeni Faaliyet» bölümünde işlem tarihi belirtilerek «Faaliyet Türleri» tek tek yapılan işlemler kaydedilir.

| FEYZİHAN ALYAVUZ<br>TESIS                          | Yeni Faaliyet                          |                                                                             |                                          |                                                                                           |   |
|----------------------------------------------------|----------------------------------------|-----------------------------------------------------------------------------|------------------------------------------|-------------------------------------------------------------------------------------------|---|
| 🖀 Ana Sayfa                                        | AUyarı<br>Kurum bilgileri doldurulmada | an faaliyet beyanında bulunamazsınız.Lütfen kurum bilgilerinizi doldurunuz. |                                          |                                                                                           |   |
| 📘 Kurum Bilgilerim                                 |                                        |                                                                             |                                          |                                                                                           |   |
| 🕼 Faaliyet 🛛 🖯                                     | Faaliyet Üst Bilgisi                   |                                                                             |                                          |                                                                                           |   |
| – 🗢 Yeni Faaliyet 🔹 🔸<br>– Q. Faaliyet Sorgulama 🔸 | Kurum Adı                              | ÇANKIRI IL MILLI EĞITIM MODURLOĞU                                           | İşlem Tarihi                             | İşlem Tarihi                                                                              |   |
| 네네. Grafik Raportar 83 🕞                           | Kurum Türü<br>Açıklama                 | -<br>Açıklama giriniz.                                                      | Faaliyet Türleri<br>* goddraegim (Chrl+) | Eğitim<br>Geçici Atık Depolama Alanı<br>Kompost<br>Toplanan Atık<br>Yerleştirilen Ekipman | Ĵ |
|                                                    | Faaliyet Detay Bilgisi                 |                                                                             |                                          |                                                                                           |   |
|                                                    | Eğitim                                 |                                                                             |                                          |                                                                                           |   |
|                                                    | İçerik                                 | Eğitim içeriğini yazınız.                                                   | Eğitim Tarihi                            | Eğitim Tarihi                                                                             |   |
|                                                    | Hedef Kitle<br>* goklu seçim (Ctrl + ) | Temizlik Görevlisi<br>Personel<br>Öğrenci<br>Vatandaş                       | Katılımcı Sayısı                         | 0                                                                                         |   |

### «Geçici Atık Depolama Alanı» varsa evet ve depolanan atık türü sayısı girilir. «Geçici Atık Depolama Alanı» yoksa hayır işaretlenir.

| FEYZİHAN ALYAVUZ<br>TESIS                                                                                                    | O Yeni Faaliyet                                                            |                                  |                                      |         |                                                            |                                                                                                    |   |
|----------------------------------------------------------------------------------------------------|----------------------------------------------------------------------------|----------------------------------|--------------------------------------|---------|------------------------------------------------------------|----------------------------------------------------------------------------------------------------|---|
| 🚓 Ana Sayfa<br>🔲 Kurum Bilgilerim                                                                                                    | AUyarı<br>Kurum bilgileri doldurulmadar                                    | n faaliyet beyanında bulunamazsı | nız.Lütfen kurum bilgilerinizi doldu | irunuz. |                                                            |                                                                                                    | × |
| 🖌 – – – – – – – – – – – – – – – – – – –                                                                                                    | Faaliyet Üst Bilgisi                                                       |                                  |                                      |         |                                                            |                                                                                                    |   |
| <ul> <li>O Yeni Faaliyet</li> <li>Q. Faaliyet Sorgulama</li> <li>and Grafik Raportar</li> <li>To an and the source of the source of the sour</li></ul> | Kurum Adı<br>Kurum Türü<br>Açıklama                                        | ÇANKIRI IL MILLI EĞİTIM M        | JODORLOGU                            |         | İşlem Tarihi<br>Faaliyet Türleri<br>* çokku ançım (Cbr + ) | İşlem Tarihi<br>Eğitim<br>Geçici Atik Depolama Alanı<br>Kompost<br>Toplanan Atik<br>Yerleştirilen Ekipman |   |
|                                                                                                    | Faaliyet Detay Bilgisi<br>Geçici Atık Depolama A<br>Geçici Atık Depolama A | lanı<br>Janı Var Mı?             | Seçiniz<br>Seçiniz<br>Evet<br>Hayır  | •       |                                                            | Depolanan Atık Türü Sayısı (adet) 0                                                                       |   |

### Kurum/Firma Kompost yapmıyorsa «Kompost» bölümü boş bırakılır.

| FEYZİHAN ALYAVUZ<br>TESIS                       |                                            |                                   |                               |                                                                                 |   |  |
|-------------------------------------------------|--------------------------------------------|-----------------------------------|-------------------------------|---------------------------------------------------------------------------------|---|--|
| 🕋 Ana Sayfa                                     | Faaliyet Üst Bilgisi                       |                                   |                               |                                                                                 |   |  |
| 🜉 Kurum Bilgilerim                              | Kurum Adı                                  | ÇANKIRI İL MİLLİ EĞİTİM MÜDÜRLÜĞÜ | İşlem Tarihi                  | İşlem Tarihi                                                                    |   |  |
| 🕼 Faaliyet 🛛 🖯                                  | Kurum Türü                                 | -                                 | Faaliyet Türleri              | Eğitim                                                                          |   |  |
| – O Yeni Faaliyet –<br>– Q Faaliyet Sorgulama – | Açıklama                                   | Açıklama giriniz.                 | " çoktu seçim (Ctri + )       | Geçici Atık Depolama Alanı<br>Kompost<br>Toplanan Atık<br>Yerleştirilen Ekipman |   |  |
| <u>ம</u> Grafik Raporlar க<br>செ                | Faaliyet Detay Bilgisi                     |                                   |                               |                                                                                 |   |  |
|                                                 | Kompost                                    |                                   |                               |                                                                                 |   |  |
|                                                 | Besleme Tarihi                             | Besleme Tarihi                    | Beslenen Miktar (ton)         |                                                                                 | 0 |  |
|                                                 | Elde Etme Tarihi                           | Elde Etme Tarihi                  | Elde Edilen Kompost Miktarı ( | (ton)                                                                           | 0 |  |
|                                                 | Kompost Yöntemi<br>* çoklu seçim (Ctrl + ) | Açık Alan<br>Makina               | Kapasite (lt./hafta)          |                                                                                 | 0 |  |
|                                                 |                                            |                                   |                               |                                                                                 |   |  |

## «Toplanan Atık» bölümünde atık türü, atığın teslim tarihi, sisteme kayıt tarihi ve teslim belgesi pdf formatında yüklenerek kaydı yapılır.

| FEYZİHAN ALYAVUZ<br>TESIS<br>A Ana Sayfa<br>Kurum Bilgilerim<br>2 Faaliyet ©<br>• O Yeni Faaliyet | Kurum Türü<br>Açıklama                                                                | -<br>-<br>Açıklama giriniz.                                                                                                    | rgrenn<br>Faallyn<br>* goddu ou | t Türleri<br>çim (Cirt + ) | tşiem larını<br>Eğitim<br>Geçici Atık Depolama Alanı<br>Kompost<br><b>Toplanan Atık</b><br>Yerleştirilen Ekipman |                           |        |     |
|---------------------------------------------------------------------------------------------------|---------------------------------------------------------------------------------------|----------------------------------------------------------------------------------------------------|---------------------------------|----------------------------|----------------------------------------------------------------------------------------------------|---------------------------|--------|-----|
| – 🔍 Faaliyet Sorgulama 🛛 ┥                                                                        | Faaliyet Detay Bilgisi                                                                |                                                                                                    |                                 |                            |                                                                                                    |                           |        |     |
| <u>ılıl</u> Grafik Raporlar ⊞<br>€                                                                | Toplanan Atıklar                                                                      |                                                                                                    |                                 |                            |                                                                                                    |                           |        |     |
|                                                                                                   | Tarih                                                                                 | Tarih                                                                                                    | Lisan                           | li Tesis Teslim Tarihi     |                                                                                                    | Teslim Tarihi             |        |     |
|                                                                                                   | Atık Tür                                                                              | Seçiniz •                                                                                                    | Teslin                          | Belgesi                    |                                                                                                    | Dosya Seç Dosya seçilmedi |        |     |
|                                                                                                   | Miktar                                                                                | aeginiz<br>Atik Kağıt<br>Atik Kağıt<br>Atik Cam<br>Atik Cam<br>Atik Metal                                                                                            |                                 |                            |                                                                                                    |                           | Ekle C | 2   |
|                                                                                                   | Tarih                                                                                 | Aluk Teksiti<br>Ahşap ve İri Hacimli Atıklar<br>Orranık Atik                                                                                                    |                                 | Belge Teslim Tari          | hi                                                                                                    |                           | Indir  | sil |
|                                                                                                   | Gerl Dönüjsemeyen Atik<br>Gerl Dönüjsemeyen Atik<br>Atik Piller<br>Atik Akümülatörler |                                                                                                    | 🗛 Toplanan atik bulunmuyor.     |                            |                                                                                                    |                           |        |     |
|                                                                                                   |                                                                                       | Bitkisei Atk Yağ<br>Atk Motr Yağ<br>Kanşık (Plastik Kağı, Cam, Metal)<br>Elektrikli ve elektronik atklar<br>Komtamine ambalaj<br>Toner-kartuş<br>Aydınlatma ekipmanı |                                 |                            |                                                                                                    |                           |        |     |

«Yerleştirilen Ekipman» bölümünde Kurumda bulunan konteyner ve kumbara sayıları yazılarak sisteme eklenir. Her bir bölümde bulunan açıklama kısmına faaliyet türü hakkında açıklama yazılmalıdır.

|                                                  |                        |                                            |                 |                         |                                        | × • ≡    |
|--------------------------------------------------|------------------------|--------------------------------------------|-----------------|-------------------------|----------------------------------------|----------|
| FEYZİHAN ALYAVUZ<br>TESIS                        | Kurum Adı              | ÇANKIRI IL MILLI EĞITIM MÜDÜRLÜĞÜ          |                 | İşlem Tarihi            | İşlem Tarihi                           |          |
| 番 Ana Sayfa                                      | Kurum Türü             |                                            |                 | Faaliyet Türleri        | Eğitim                                 | <b>^</b> |
| 📕 Kurum Bilgilerim                               | Açıklama               | Açıklama giriniz.                          |                 | * çoklu seçim (Ctrl + ) | Geçici Atık Depolama Alanı<br>Kompost  |          |
| 🕼 Faaliyet 🛛 🕀                                   |                        |                                            |                 |                         | Toplanan Atık<br>Yerleştirilen Ekipman |          |
| – O Yeni Faaliyet –<br>– Q. Faaliyet Sorgulama – |                        |                                            |                 |                         |                                        | Ŧ        |
| 📶 Grafik Raporlar 🛛 🕀                            | Faaliyet Detay Bilgisi |                                            |                 |                         |                                        |          |
|                                                  | Yerleştirilen Ekipman  |                                            |                 |                         |                                        |          |
|                                                  | Ekipman Türü           | Seçiniz<br>Seçiniz<br>Konteyner<br>Kumbara | • Miktar (adet) | Miktar yazınız.         |                                        | Ekte 🖉   |
|                                                  | Ekipman Türü           |                                            | Miktar          |                         | Detaylar                               | Sil      |
|                                                  |                        |                                            | A Yerleştirilen | ekipman bulunmuyor.     |                                        |          |

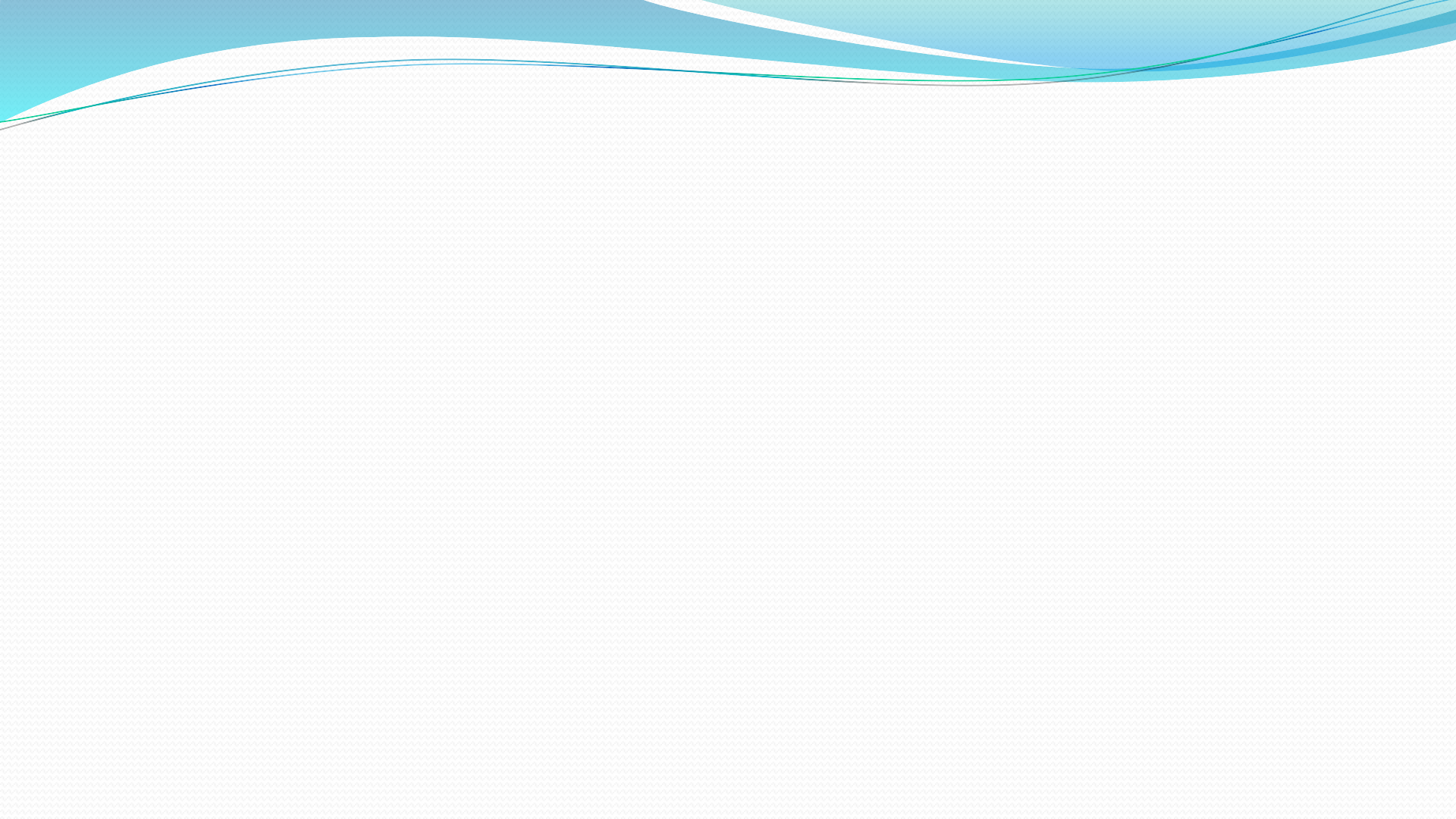